## TRAINING UPDATE

Lab Location: Department: SGMC, WAH & GEC Core Lab 
 Date Distributed:
 1/3/2019

 Due Date:
 1/31/2019

 Implementation:
 1/15/2019

## **DESCRIPTION OF REVISION**

Name of procedure:

# Computer Downtime, Core Lab SGAH.L1024 v0 Downtime Worksheet, Microbiology Blood Cultures AG.F429.0

**Description of change(s):** 

This is a new SOP written to describe the processes for when computer systems are down. It includes the steps to use DI to enter orders and print patient reports.

The log replaces an older form and is now under document control.

This SOP & FORM will be implemented on January 15, 2019

Document your compliance with this training update by taking the quiz in the MTS system.

Non-Technical SOP

| Title       | Computer Downtime, Core Lab |                 |
|-------------|-----------------------------|-----------------|
| Prepared by | Stephanie Codina            | Date: 8.17.2018 |
| Owner       | Robert SanLuis              | Date: 8.17.2018 |

| Laboratory Approval                        |                       |      |
|--------------------------------------------|-----------------------|------|
| Print Name and Title                       | Signature             | Date |
| Refer to the electronic signature page for |                       |      |
| approval and approval dates.               |                       |      |
|                                            |                       |      |
|                                            |                       |      |
|                                            |                       |      |
|                                            |                       |      |
| Local Issue Date:                          | Local Effective Date: |      |

| Review:    |           |      |
|------------|-----------|------|
| Print Name | Signature | Date |
|            |           |      |
|            |           |      |
|            |           |      |
|            |           |      |
|            |           |      |
|            |           |      |
|            |           |      |

# TABLE OF CONTENTS

| PURPOSE                | 2                      |
|------------------------|------------------------|
| SCOPE                  | 2                      |
| RESPONSIBILITY         | 2                      |
| DEFINITIONS            | 2                      |
| PROCEDURE              | 2                      |
| RELATED DOCUMENTS      | 11                     |
| REFERENCES             | 11                     |
| REVISION HISTORY       | 12                     |
| ADDENDA AND APPENDICES | 12                     |
|                        | PURPOSESCOPESCOPESCOPE |

## 1. PURPOSE

To outline the steps that will be taken to test and result specimens and report results during periods of computer downtime.

# 2. SCOPE

This procedure applies to any scenario where a computer system is down and cannot be used to order and process specimens for testing.

## 3. **RESPONSIBILITY**

All core laboratory staff members must understand and adhere to this procedure during periods of computer downtime.

## 4. **DEFINITIONS**

Adventist Computer Helpdesk: Contact at x6440 or via email at <u>helpdesk@adventisthealthcare.com</u>

Quest Computer Helpdesk: 877-537-8378

# 5. **PROCEDURE**

#### A. General Information

| Step | Action                                                                                                    |
|------|----------------------------------------------------------------------------------------------------|
| 1    | Core lab staff members play a critical role in the success of a downtime event.<br>All staff must be aware of downtime processes and be able to quickly identify<br>an unplanned downtime.                                                                                                    |
| 2    | Downtime supplies and forms are maintained in the downtime cart located in<br>the processing area. The department supervisor is responsible for ensuring the<br>cart is always ready for an unplanned downtime and contains all supplies<br>needed including the pre-printed downtime accession labels. |

| Step | Action                                                                                                    |
|------|----------------------------------------------------------------------------------------------------|
| 3    | <ul> <li>The following people should be notified immediately when an unplanned downtime occurs:</li> <li>A. Notify the Supervisor on duty or Administrator on call. This person is responsible for notifying customers and providing resources (including additional staffing) as needed to manage downtime processes.</li> <li>B. Notify the LIS on duty or on call. This person is responsible for turning on printers, managing additional notifications, and troubleshooting issues.</li> </ul>         |
| 4    | <ul> <li>Processing will assign an accession number to each specimen. Each specimen will be labeled with the following information: <ul> <li>A. Patient's full name</li> <li>B. Patient's MRN or FIN</li> <li>C. Patient's birthdate</li> <li>D. Patient's gender</li> <li>E. Patient's location</li> <li>F. Test's ordered on that specimen</li> <li>G. Downtime accession number</li> <li>H. Tech code of person receiving</li> <li>I. Stat specimens will contain a "Stat" label.</li> </ul> </li> </ul> |
| 5    | For known downtimes, each department will print a pending log before the computers go down. Staff must ensure all specimens on the pending log get tested and results forwarded to the patient care area.                                                                                                    |
| 6    | For unknown or extended downtimes and when the laboratory is not receiving<br>necessary forms or information, we may want to consider requesting an<br>emergency huddle or activation of the command center to quickly disseminate<br>information.<br>It is IMPERATIVE that staff communicate with the management team as<br>quickly as possible when problems occur. The management team will work to<br>correct issues before they become major problems.                                                 |

# B. Activating Printers When Cerner is Down and Sunquest is Functioning

| Step | Action                                                                                                    |
|------|----------------------------------------------------------------------------------------------------|
| 1    | The LIS staff member on call is responsible for activating the printers to ensure<br>results are printed to the ED. Printers will be activated when Sunquest is<br>functioning, but Cerner is down. |
| 2    | The printers must be deactivated when the computers are functional.                                                                                                    |

# C. Entering Orders into Data Innovations During a Sunquest Downtime

| Step       | Action                                                                                  |  |  |
|------------|-----------------------------------------------------------------------------------------|--|--|
| Technica   | al staff members will be responsible for ordering testing in the data innovations       |  |  |
| (DI) syste | em. Specimens will not cross into DI until they have been received in the lab           |  |  |
| system.    | Specimens that were ordered, but not received, prior to downtime will need to be        |  |  |
| manually   | entered into DI.                                                                        |  |  |
|            |                                                                                         |  |  |
| 1          | Log into Instrument Manager.                                                            |  |  |
| 2          | At the top of the screen, click on "Specimen Management" and select "Patient            |  |  |
| 2          | and Order Management" from the drondown menu                                            |  |  |
|            | and order Management from the dropdown menu.                                            |  |  |
|            | . LIC                                                                                   |  |  |
|            | :urity Specimen Management) SS <u>R</u> DC SR <u>M</u> M M                              |  |  |
|            | SM Workspace                                                                            |  |  |
|            | Patient and Order Management                                                            |  |  |
|            | Rapid Order Entry                                                                       |  |  |
|            | Manual Results Entry                                                                    |  |  |
|            |                                                                                         |  |  |
| 3          | At the "Patient ID" prompt, scan or type the patient's medical record number            |  |  |
|            | then click on the binoculars.                                                           |  |  |
|            | A. If the patient name displays, verify that the name matches the name on               |  |  |
|            | the specimen.                                                                           |  |  |
|            | B. If the patient name does not display, complete the following fields.                 |  |  |
|            | a. Patient name using format last, first.                                               |  |  |
|            | b. Patient date of birth (click on the square in the entry to open the $f(x)$ )         |  |  |
|            | field).                                                                                 |  |  |
|            | c. Patient sex/gender.                                                                  |  |  |
|            | System Configuration Diagnostics Security Specimen Management SSR                       |  |  |
|            | Strent Soundargen bladuages offenut affecturen Manadement 201                           |  |  |
|            | Patient Information                                                                     |  |  |
|            | Patient ID                                                                              |  |  |
|            | Patient Name                                                                            |  |  |
|            | SSN 🖉                                                                                   |  |  |
|            | MRN                                                                                     |  |  |
|            | DOB 🗾 8 /30/2018 🔽                                                                      |  |  |
|            | Sex C Male C Female C Unknown                                                           |  |  |
|            |                                                                                         |  |  |
|            | Admitting Physician                                                                     |  |  |
|            |                                                                                         |  |  |
| A          |                                                                                         |  |  |
| 4          | At the Location Facility prompt, enter one of the following:                            |  |  |
|            | A. For ED patients, enter one of the following,                                         |  |  |
|            | a. Enter SED for Snady Grove ED.                                                        |  |  |
|            | U. EILET WED TOT WASHINGTON Adventist ED.                                               |  |  |
|            | C. Effect OEC for Germaniown Emergency Center.                                          |  |  |
|            | b. For other patients, enter the nursing unit and bed using the dropdown menu to assist |  |  |
|            | monu to assist.                                                                         |  |  |

| Step | Action                                                                                                    |  |  |
|------|----------------------------------------------------------------------------------------------------|--|--|
| 5    | Leave the "Admitting Physician" field blank.                                                                                                    |  |  |
| 6    | <ul> <li>At the "Specimen ID" prompt, scan the accession number into the field and click on the binoculars. If you type the number, you must convert to the full numeric value.</li> <li>A. The letter A translates to 0800</li> <li>B. The letter Z translates to 0900</li> <li>C. Accession A1234 would be typed as 08001234 and accession Z1234 would be typed as 09001234.</li> </ul> |  |  |
|      | Specimen Information         Specimen ID         Date         Date         Time         Specimen Collection         8/31/2018         Fluid Type         Phonty         Phonty         Comments         Desc                                                                                                    |  |  |
|      | A pop-up message will appear if the accession is not in the database. Click<br>"Yes" to create a new specimen and clear the message.                                                                                                    |  |  |
| 7    | <ul><li>Enter the specimen collect date and time. Click on the square in front of the entry to open the field.</li><li>A. Use the regular (non-military) time.</li><li>B. Select "am" or "pm."</li></ul>                                                                                                    |  |  |

| Step |                                                                                                    | Action                                                                                                    |
|------|----------------------------------------------------------------------------------------------------|----------------------------------------------------------------------------------------------------|
| 8    | At the "Fluid Type" prompt, you must enter the following. Leave the field                                           |                                                                                                    |
|      | blank for all other tests.                                                                                          |                                                                                                    |
|      | Fluid Type Code                                                                                                    | Test Ordered                                                                                                    |
|      | PL                                                                                                    | <ul> <li>PT</li> <li>PTT1</li> <li>TT</li> <li>DDIMER</li> <li>FIBR</li> <li>All chemistry tests not noted below</li> </ul> |
|      | SE                                                                                                    | <ul> <li>FCREAT</li> <li>GLUCN</li> <li>FGLUC</li> <li>CBIL</li> <li>SYNUA</li> <li>LI</li> <li>SALIC</li> </ul>            |
|      | CSF                                                                                                    | <ul><li>CTP</li><li>CGLUC</li></ul>                                                                                         |
|      | WB                                                                                                    | • HA1C                                                                                                    |
|      | ОТ                                                                                                    | <ul><li>BNP</li><li>IOIPTH</li><li>ITPTH</li></ul>                                                                          |
|      | UR                                                                                                    | All urines                                                                                                    |
| 9    | Click on the "Order Tes<br>Specimen Information<br>Specimen ID X1<br>Date Time<br>Specimen Collection 8 /31/2018 18 | ts" button.<br>全部 Order Tests >>><br>:56:28 AM 美 Cancel Tests<br>Send to Host                                               |
|      | Priority © Routine © STAT<br>Ordering Physician<br>Comments                                                         | Print Barcode<br>Print Specimen<br>Clear                                                                                    |

| Step | Action                                                                                                    |  |
|------|----------------------------------------------------------------------------------------------------|--|
| 10   | Click on the tests that have been ordered on the accession number, then click the "Close" button.                                                                                                    |  |
|      | The screen can be enlarged by clicking the expand button.                                                                                                    |  |
|      |                                                                                                    |  |
|      | M Test Selection                                                                                                    |  |
|      | Select Tests/Profiles and Destination Connection(s)                                                                                                    |  |
|      | BMP (Profile)CBCND (Profile)CLPHOSCIEP4 (Profile)HH (Profile)ECO2ASTCOMP (Profile)PLCNT (Profile)BUNALTLYTE (Profile)UAI (Profile)CREATBILRENP (Profile)UDRGT (Profile)GLUCTBILNLIPD (Profile)UDRGW (Profile)CACKJLIVP (Profile)PT (Profile)TPIRONNBIL (Profile)NAALBIBCTCBC (Profile)KALPCHOL |  |
|      |                                                                                                    |  |
| 11   | A pop-up message will display. Click "Yes" to save orders.                                                                                                    |  |
| 12   | The order will display. Click the "Save" button.         Tests         Tests         Tests         Tests         Tests         Tests         Cancel Tests         BMP       New       Specimen Routing                                                                                         |  |
| 13   | DI will transmit the orders to the instrument. Perform testing per procedure.                                                                                                    |  |

# D. Printing Results from Data Innovations during a Sunquest Downtime

| Step | Action                                                                                                    |
|------|----------------------------------------------------------------------------------------------------|
| 1    | Data Innovations can be used to generate laboratory reports when Sunquest is                                                                                                    |
|      | not available. Reports can be printed to the ED and laboratory. Reports printed in the laboratory may be faxed to the nursing unit and/or delivered by volunteers or other personnel. |

| Step | Action                                                                        |                                                                |           |                                     |                       |                |                   |                   |                      |                       |
|------|-------------------------------------------------------------------------------|----------------------------------------------------------------|-----------|-------------------------------------|-----------------------|----------------|-------------------|-------------------|----------------------|-----------------------|
| 2    | Activate the printers for DI reports one hour before a planned downtime or as |                                                                |           |                                     |                       |                |                   |                   |                      |                       |
| -    | receive are printers for Drieports one notification is identified             |                                                                |           |                                     |                       |                |                   |                   |                      |                       |
|      | soon as possible once an unplanned downtime is identified.                    |                                                                |           |                                     |                       |                |                   |                   |                      |                       |
|      | A.                                                                            | A. Access the main screen of DI.                               |           |                                     |                       |                |                   |                   |                      |                       |
|      | B.                                                                            | B Click on "System" and select "Status" from the dropdown menu |           |                                     |                       |                |                   |                   |                      |                       |
|      | С                                                                             | C The computer connections will display                        |           |                                     |                       |                |                   |                   |                      |                       |
|      | D.                                                                            | D Highlight the printer connection to be turned on             |           |                                     |                       |                |                   |                   |                      |                       |
|      | D.                                                                            | Inging                                                         | 11t (     |                                     |                       | 10 00 11       |                   |                   |                      |                       |
|      |                                                                               | a. Click on "Clear SendQ" at the top of the screen.            |           |                                     |                       |                |                   |                   |                      |                       |
|      |                                                                               |                                                                |           |                                     |                       |                |                   |                   |                      |                       |
|      |                                                                               |                                                                | 10        | ) Start Selected Connections   🔘    | Stop Selected Connect | ons   🔁 Resend | vlessages   🗙 Cle | ar SendQ   💣 Mark | Out-of-Service   🍣 L | og Minimal SEL Events |
|      |                                                                               |                                                                | 1         | 🔍 🔍 🕵 🖳 🖓 🔤 🛃                       |                       | 🛃 🖌 🍸 Enter Fi | nd Text 🐴         | d • 🔺 🖬 🔚 🍇 .     | Aa 🕘 🚽               |                       |
|      |                                                                               |                                                                |           | Connection A                        | Status                | In Service     | In                | InQ               | SendQ                | Sent                  |
|      |                                                                               |                                                                | H         | SHADOW                              | Processing            |                |                   |                   |                      |                       |
|      |                                                                               |                                                                | H         | - System                            | , including           |                |                   |                   |                      |                       |
|      |                                                                               |                                                                |           | Archive                             | On                    |                |                   |                   | 0                    | 219965                |
|      |                                                                               |                                                                |           | Purge                               | On                    |                |                   |                   |                      |                       |
|      |                                                                               |                                                                |           | Qmgr                                | On (2/2)              |                |                   |                   | 0                    | 10374                 |
|      |                                                                               |                                                                | Н         | Quality Control<br>Specimen Bouting | Un                    |                |                   |                   |                      |                       |
|      |                                                                               |                                                                | H         | - User Defined                      | 011                   |                |                   |                   |                      |                       |
|      |                                                                               |                                                                |           | CENTAURS                            | On                    | Yes            | 102               | 0                 | 0                    | 12                    |
|      |                                                                               |                                                                |           | CENTAURW                            | On                    | Yes            | 0                 | 0                 | 0                    | 0                     |
|      |                                                                               |                                                                | Н         | EXPG1                               | On                    | Yes            | 51                | 0                 | 0                    | 10                    |
|      |                                                                               |                                                                | $\square$ | EXPG2                               | Un                    | Yes            | 11<br>516         | 0                 | 0                    | 0                     |
|      |                                                                               |                                                                | Н         | FZLINKW                             | On                    | Yes            | 344               | 0                 | 0                    | 519                   |
|      |                                                                               |                                                                | H         | GEC ED Printer                      | Off                   | Yes            | 0                 | 0                 | 5762                 | 0                     |
|      |                                                                               |                                                                |           | GEC HEME Counter                    | Manual                | Yes            | 0                 | 0                 | 0                    | 0                     |
|      |                                                                               |                                                                |           | GEC Lab Printer                     | Off                   | Yes            | 0                 | 0                 | 0                    | 0                     |
|      |                                                                               |                                                                | Н         | IRIS1S                              | On                    | Yes            | 61                | 0                 | 0                    | 27                    |
|      |                                                                               |                                                                | H         | Duthound Besults to CAP             | Un<br>On              | Yes            | 63                | 0                 | 0                    | 30                    |
|      |                                                                               |                                                                | Н         | SG Barcode Printer                  | On                    | Yes            | 0                 | 0                 | 0                    | 10                    |
|      |                                                                               |                                                                |           | SG ED Printer                       | Off                   | Yes            | 0                 | 0                 | 4877                 | 0                     |
|      |                                                                               |                                                                | ▶         | SG Lab Printer                      | Off                   | Yes            | 0                 | 0                 | 19027                | Û                     |
|      |                                                                               |                                                                | Н         | SGMC HEME 1 Counter                 | Manual                | Yes            | 16                | 0                 | 0                    | 0                     |
|      |                                                                               | 1 (7)                                                          |           | "01                                 | <b>C</b> 1            |                |                   |                   | •••                  |                       |
|      |                                                                               | b. Tr                                                          | ne i      | nessage, "Cl                        | ear Send              | l for th       | is Con            | nection?          | ‴ will ap            | opear.                |
|      |                                                                               | Cl                                                             | ick       | "Vec "                              |                       |                |                   |                   |                      |                       |
|      |                                                                               | CI                                                             | IUN       | 105.                                |                       |                |                   |                   |                      |                       |
|      |                                                                               |                                                                |           |                                     |                       |                |                   |                   |                      |                       |
|      |                                                                               | CI                                                             | • 1       | "a (a 1                             | . 10                  | <i>.</i> .     | ••                |                   |                      |                       |
|      |                                                                               | c. Cl                                                          | 1Ck       | "Start Selec                        | ted Conn              | ections        | •                 |                   |                      |                       |
|      |                                                                               |                                                                | 190       | System Configurati                  | on Diagnostic         | s Security     | Specimen M        | a                 |                      |                       |
|      |                                                                               |                                                                | :0        | Charl Calculad Com                  |                       | on Coloniad    | Connection        |                   |                      |                       |
|      |                                                                               |                                                                | 1         | Start Selected Lonr                 | iections 05           | top selected   | Connections       |                   |                      |                       |
|      |                                                                               |                                                                |           |                                     |                       |                |                   |                   |                      |                       |
|      | 1                                                                             |                                                                |           |                                     |                       |                |                   |                   |                      |                       |

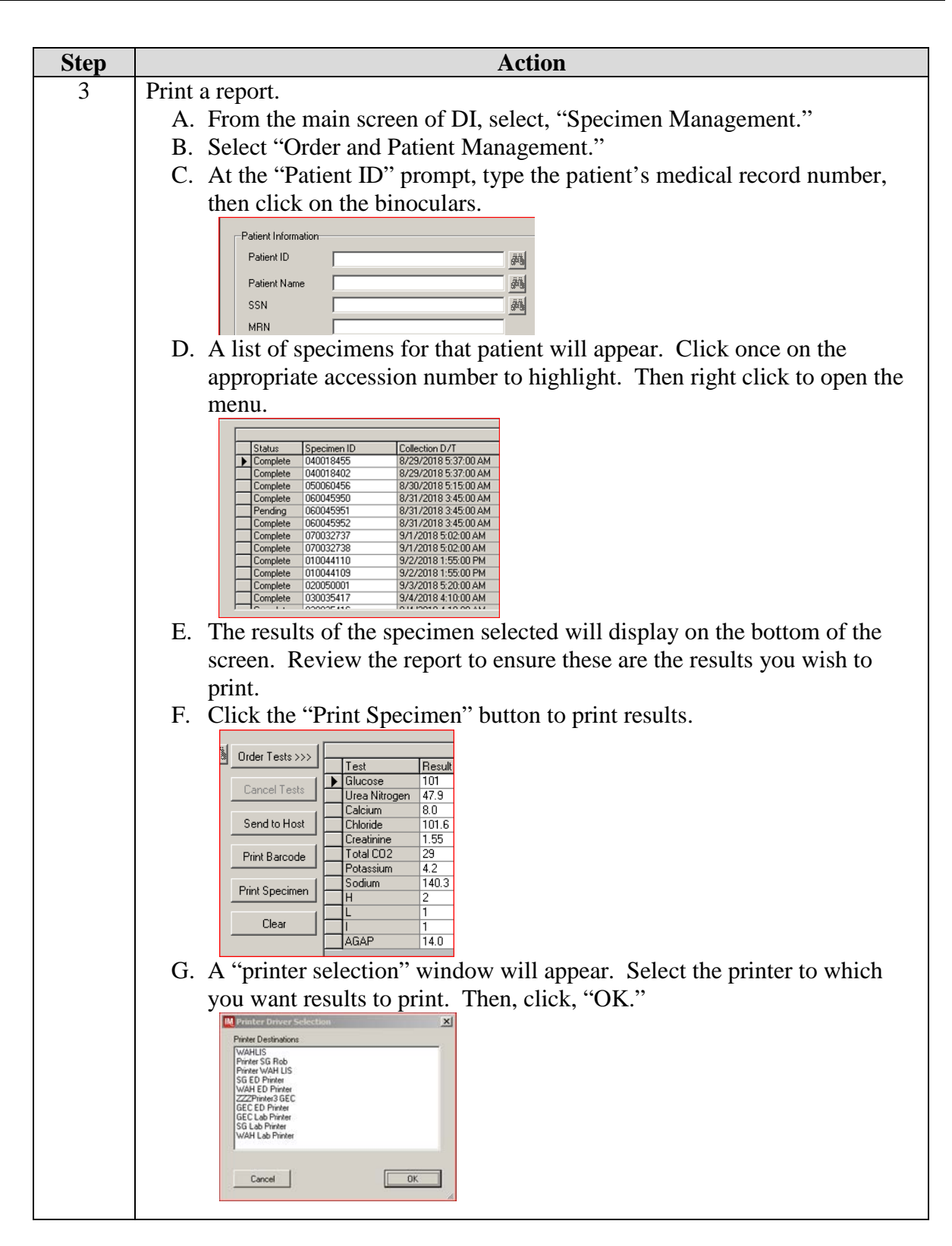

| Step | Action                                                                                                    |
|------|----------------------------------------------------------------------------------------------------|
| 1    | The Processing department will accession each microbiology culture on its<br>own accession number. The culture specimen, requisition, and extra downtime<br>accession labels will be forwarded to microbiology during a downtime event.                                                                                                    |
| 2    | File the downtime requisition in the patient orders accordion file alphabetically<br>by last name. This file will be located in the processing area to keep all patient<br>orders in one location.                                                                                                    |
|      | No employee should remove a downtime requisition from the accordion file. Forms may be referenced as needed for testing and responding to queries.                                                                                                    |
| 3    | <ul> <li>Microbiology staff members will verify the specimen and culture type requested and prepare culture plates/gram stain as required. Each culture plate must contain the following information: <ul> <li>A. Patient's full name</li> <li>B. Patient's medical record number</li> <li>C. Accession number (A or Z number)</li> <li>D. Collect date and time</li> </ul> </li> </ul>                                                                                                    |
| 3    | Document the date and time the culture was set up on the outside of any<br>anaerobic bag that is prepared. Ensure the bags are kept separate from other<br>cultures. The bags will only maintain anaerobic conditions for 24 hours. Any<br>bag that reaches 12 hours from set-up must be referred to Quest diagnostics on<br>a downtime form before computers are operational.                                                                                                    |
| 4    | <ul> <li>Blood Cultures:</li> <li>A. Only Technical Staff will load blood culture bottles into the Bactec instruments.</li> <li>B. Log each blood culture on the "Downtime Worksheet—Microbiology Blood Cultures" by documenting the downtime accession number, patient name, type of bottle (aerobic, anaerobic, or pediatric) and the sequence number of the bottle.</li> <li>C. Load the bottles by scanning the bottle sequence barcode and the downtime accession (A or Z) label.</li> <li>D. Place the blood culture bottle into the Bactec.</li> <li>E. Document on the log the cabinet, row, and location of the blood culture on the form. For example, if you loaded a blood culture in cabinet 3, row E, location 7, you would write "3/E07."</li> <li>F. The demographic information will load when Sunquest is restored and the order is entered.</li> </ul> |

#### E. Microbiology Orders during a Sunquest Downtime

| Step | Action                                                                            |
|------|-----------------------------------------------------------------------------------|
| 1    | All manual tests will be documented per procedure.                                |
| 2    | Results will be transcribed to a downtime report form.                            |
| 3    | The completed downtime report forms will be provided to the patient care area.    |
| 4    | Results will be manually entered into Sunquest when the computers are functional. |

#### F. Resulting Manual Testing During a Sunquest Downtime

#### G. Recovery

| Step | Action                                                                                                    |
|------|----------------------------------------------------------------------------------------------------|
| 1    | Recovery will take place when Sunquest is restored.                                                                                                    |
| 2    | The processing department will order all downtime requisitions into Sunquest.<br>Technical staff will result testing. Please note that new specimens will be<br>arriving for accessioning and testing while we are recovering from the<br>downtime. Staff will need to pull and resolve pending logs frequently to<br>ensure all specimens get resulted.  |
| 3    | <ul> <li>Turn off DI printing.</li> <li>A. Access the main screen of DI.</li> <li>B. Click on "System" and select "Status" from the dropdown menu.</li> <li>C. The computer connections will display.</li> <li>D. Highlight the printer connection to be turned on.</li> <li>a. Click on "Stop Selected Connections" at the top of the screen.</li> </ul> |

## 6. **RELATED DOCUMENTS**

Downtime Core Lab Interim Report (AG.F418) Downtime Urinalysis Interim Report (AG.F419) Downtime Micro/Serology Interim Report (AG.F420) Downtime Core Lab Interim Report, GEC (AG.F421) Downtime Blood Gas Interim Report, GEC (AG.F422) Downtime Worksheet, Microbiology Blood Cultures (AG.F429)

# 7. **REFERENCES**

N/A

# 8. **REVISION HISTORY**

| Version | Date | <b>Reason for Revision</b> | Revised<br>By | Approved<br>By |
|---------|------|----------------------------|---------------|----------------|
|         |      |                            |               |                |
|         |      |                            |               |                |
|         |      |                            |               |                |
|         |      |                            |               |                |

# 9. ADDENDA AND APPENDICES

A. Specimen Receipt

#### Addendum A

|      | Specimen Receipt                                                                                                    |
|------|----------------------------------------------------------------------------------------------------|
| Step | Action                                                                                                    |
| 1    | <ul> <li>Document the following information on the downtime form,</li> <li>A. From the specimen container or tube <ul> <li>a. Collect date</li> <li>b. Collect time</li> <li>c. Collected by code</li> </ul> </li> <li>B. Enter the current information for <ul> <li>a. Received date</li> <li>b. Received date</li> <li>c. Ensure that all tests have enough information to be properly ordered during recovery. For example, if a carboxyhemoglobin is ordered, we need to document whether the specimen received was venous or arterial. If a drug level is ordered, we must indicate whether it is peak, trough, or random.</li> </ul> </li> </ul>                                                                                                    |
| 2    | <ul> <li>Assign one or more downtime accession number (A or Z number) to the specimens. Labels are pre-printed and stored in the downtime cart.</li> <li>Notes:</li> <li>A. Each specimen type [plasma, serum (Salic, Li, etc.), EDTA whole blood, urine, etc.] must be placed on a separate accession number.</li> <li>Note: Coag and Chemistry plasma samples can be placed on the same accession number.</li> <li>B. Tests that will be sent to another Adventist lab (i.e., from WAH to SGMC or vice versa) will be placed on its own accession number.</li> <li>C. Tests going to the State of Maryland (NBS, NBSR, and Zika) should each be placed on their own accession number.</li> <li>D. Quest tests should be given separate accession numbers as follows: <ul> <li>a. Each microbiology culture or test will be placed in its own accession.</li> <li>b. Each specimen type (blood, serum, EDTA whole blood, etc.) will go on a separate accession number.</li> <li>c. Each miscellaneous test will be placed on its own accession number.</li> </ul> </li> </ul> |

Shady Grove Medical CenterWashington Adventist Hospital

| Z or A Accession # | Name | Aer/Ana/Ped | Bottle Sequence<br>Number | Bactec Bottle<br>Location<br>Example: 4/E07 |
|--------------------|------|-------------|---------------------------|---------------------------------------------|
|                    |      |             |                           |                                             |
|                    |      |             |                           |                                             |
|                    |      |             |                           |                                             |
|                    |      |             |                           |                                             |
|                    |      |             |                           |                                             |
|                    |      |             |                           |                                             |
|                    |      |             |                           |                                             |
|                    |      |             |                           |                                             |
|                    |      |             |                           |                                             |